# PANDUAN APLIKASI SIOKE SISTEM INFORMASI OBAT & PERBEKALAN KESEHATAN

Materi utama aplikasi SIOKE yakni sebagai berikut :

#### 1. LOGIN APLIKASI

Alamat web <u>http://www.siokebogorkab.id/</u> Username : kodepuskesmas Password : farmasi

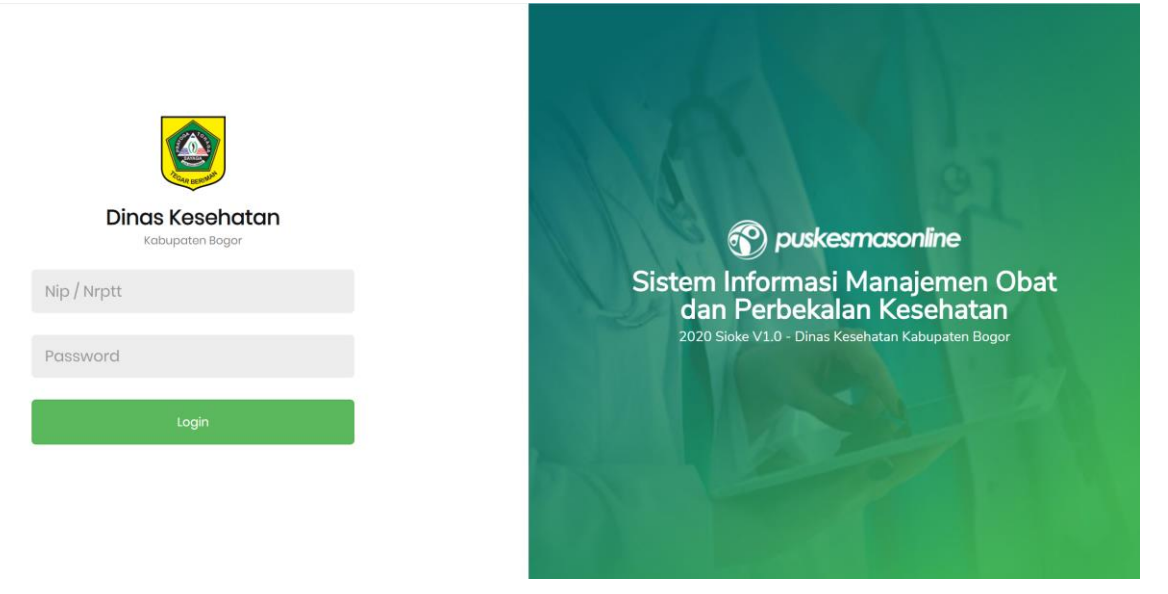

## 2. DASHBOARD

Jika berhasil login aplikasi SIOKE, maka akan tampil halaman Dashboard seperti berikut :

| 🕜 puskesmasonline |                                                         | Jumlah online : 103 User<br>Dari 133 user, pers (77.44%)     |
|-------------------|---------------------------------------------------------|--------------------------------------------------------------|
| 😭 Dashboard       | P3201100201, CIAWI, KABUPATEN BOGOR                     | ✔ Koneksi ke Server BPJS Stabil, Respon Time: 0.070613 Detik |
| Gema Cermat       |                                                         |                                                              |
| 🚯 Farmasi 🗸 🗸     |                                                         |                                                              |
| 🔁 Laporan 🗸       | Kunjungan Resep Hari Ini Kunjungan Resep Bulan Februari | Kunjungan Resep Tahun 2020                                   |
|                   | Kunjungan Resep 28 Februari 2020 (Per-Pelayanan / Poli) | Detail Kunjungan                                             |

# 3. PENERIMAAN DINAS

Penerimaan barang dari Dinkes yang rutin (per-bulan) diterima oleh Puskesmas. Fungsi dari menu penerimaan ini adalah menambahkan jumlah stok pada gudang obat puskesmas.

## Berikut tahapan menu Penerimaan Dinas :

- Silahkan klik menu Penerimaan Dinas.

| PENE | RIMAAN Gude   | ang Obat Puskesmas         |           |                 |             |                         |       |
|------|---------------|----------------------------|-----------|-----------------|-------------|-------------------------|-------|
| -    | Pilih         | v                          |           |                 | Q 2 8       |                         |       |
|      | Jumlah Faktur | Belum di Vo                | alidasi   | Total Obat 2020 |             | Total Vaksin 2020       |       |
|      | 10            | 8                          |           | Rp. 41.398.58   | 1           | Rp. 0                   |       |
| No   | Tanggal       | No.Faktur                  | Puskesmas | Terima Dari     | Grand Total | Status Barang           | Aksi  |
| 1    | 2020-02-19    | 00041/02/2020/TB           | CIAWI     | GUDANG BESAR    | 1.319.300   | 2 Item 2 Blm Validasi   | Lihat |
| 2    | 2020-02-04    | 00008/02/2020/PKD          | CIAWI     | GUDANG BESAR    | 13.680.915  | 48 Item 48 Blm Validasi | Lihat |
| 3    | 2020-02-03    | 00047/02/2020/GIZI         | CIAWI     | GUDANG BESAR    | 4.423.000   | 2 Item 2 Blm Validasi   | Lihat |
| 4    | 2020-02-03    | 00004/02/2020/HEPATITIS    | CIAWI     | GUDANG BESAR    | 2.962.500   | 1 Item 1 Blm Validasi   | Lihat |
| 5    | 2020-01-30    | 00028/01/2020/LABORATORIUM | CIAWI     | GUDANG BESAR    | 739.200     | 1 Item 1 Blm Validasi   | Lihat |
| 6    | 2020-01-30    | 00150/01/2020/PKD          | CIAWI     | GUDANG BESAR    | 88.020      | 1 Item 1 Blm Validasi   | Lihat |
| 7    | 2020-01-30    | 00053/01/2020/HIV          | CIAWI     | GUDANG BESAR    | 6.802.150   | 4 Item 4 Blm Validasi   | Lihat |
| 8    | 2020-01-29    | 00139/01/2020/PKD          | CIAWI     | GUDANG BESAR    | 1.137.400   | 1 Item 1 Blm Validasi   | Lihat |

- Pilih menu Lihat, selanjutnya ceklist item barang lalu klik menu Approve.

| Show | 10         | • entries                             |        |                                                                 |            |       | Search: |           |           |
|------|------------|---------------------------------------|--------|-----------------------------------------------------------------|------------|-------|---------|-----------|-----------|
| No.  | Kode       | Nama Barang                           | Satuan | Batch                                                           | Expire     | Harga | Jmi     | Validasi  | Checklist |
| 1    | GFK0005    | Amlodipin 10 mg                       | TABLET | 060389                                                          | 2021-05-22 | 99    | 600     | Sudah     |           |
| 2    | GFK0006    | Amlodipin 5 mg                        | TABLET | 070279,070289                                                   | 2021-06-25 | 75    | 600     | Sudah     |           |
| 3    | GFK0007    | Amoksisilin Syrup Kering 250 mg/ 5 ml | BOTOL  | 190809193, 190810193                                            | 2021-08-31 | 3.628 | 60      | Sudah     |           |
| 4    | GFK0010    | Antasid DOEN Syrup                    | BOTOL  | 19SH119,19SH120,19SH121,19SH122,19SH123,19SH124,19SH125,19SH120 | 2021-08-31 | 2.129 | 100     | Sudah     |           |
| 5    | GFK0011    | Antasida DOEN TABLET Kunyah           | TABLET | A91329                                                          | 2022-05-31 | 58    | 2.000   | Sudah     |           |
| 6    | GFK0014    | Anti Haemoroid DOEN kombinasi         | SUPPOS | A80160W, A80161W, A80156W                                       | 2022-01-31 | 3.167 | 50      | Belum     |           |
| 7    | GFK0015    | Asam Askorbat (vit. C) 250 mg         | TABLET | H91996B                                                         | 2022-07-31 | 330   | 1.000   | Belum     |           |
| 8    | GFK0016    | Asam Mefenamat 500 mg                 | TABLET | 19001                                                           | 2020-03-31 | 103   | 2.000   | Belum     |           |
| 9    | GFK0018    | Asiklovir 400 mg                      | TABLET | 26304037, 26304036, 26304027                                    | 2023-06-30 | 405   | 300     | Belum     |           |
| 10   | GFK0021    | Bedak Salisil 2 % 50 gram             | KOTAK  | 19001                                                           | 2021-07-31 | 1.430 | 50      | Belum     |           |
| Show | ing 1 to 1 | 0 of 51 entries                       |        |                                                                 |            |       |         | 📹 Previou | us Next 🕨 |
|      |            |                                       |        | Арргоvе                                                         |            |       |         |           |           |

#### Penjelasan:

Fungsi menu **Approve** sebagai validasi bahwa data yang diterima adalah benar dan selanjutnya data tersebut dimasukan kedalam stok barang gudang obat puskesmas.

## 4. PENGADAAN JKN

Pengadaan barang di Puskesmas dengan sumber dana JKN, data pengadaan barang tersebut dientrykan sesuai dengan faktur pengadaan saat pembelian barang tersebut.

Berikut cara membuat faktur pengadaan barang JKN :

- Silahkan klik menu Pengadaan JKN
- Klik menu Buat Faktur
- Isikan data (Tanggal Pengadaan, Sumber & Tahun Anggaran, Nama Produsen, Keterangan) lalu klik menu Simpan
- Selanjutnya klik menu Lihat untuk mengisi item pengadaan barang
- Iskan data (Nama Barang, Satuan, Batch, Expire, Harga & Jumlah Pengadaan) lalu klik menu Simpan

|                                                   | ADAAN (JK                                    | N) Gudang Obat Puskes                                                    | mas                                |                      |                         |                 |              |
|---------------------------------------------------|----------------------------------------------|--------------------------------------------------------------------------|------------------------------------|----------------------|-------------------------|-----------------|--------------|
| Ketik M                                           | Nomor Faktur, n                              | ninimal 4 digit                                                          |                                    |                      |                         | Q C Buat Faktur |              |
| No                                                | Tanggal                                      | NoFaktur                                                                 | Sumber Anggaran                    | Tahun                | Produsen                | Keterangan      | Aksi         |
| 1                                                 | 2020-02-28                                   | P3201100201/2020/001                                                     | JKN                                | 2020                 | KIMIA FARMA             | -               | Lihat        |
| 2                                                 | 2019-11-29                                   | P3201100201/2019/001                                                     | JKN                                | 2019                 |                         |                 | Lihat        |
| 1                                                 |                                              |                                                                          |                                    |                      |                         |                 |              |
| ETAIL                                             | PENGADA                                      | AAN (JKN) Gudang O                                                       | bat Puskesmas                      |                      |                         |                 | (            |
| TgL                                               | Pengadaan                                    | No.Faktur                                                                | Sumber Anggaran                    | Tahun                | Рго                     | dusen           | Aksi         |
| 20                                                |                                              |                                                                          |                                    |                      |                         |                 |              |
| 20                                                | 020-02-28                                    | P3201100201/2020/001                                                     | JKN                                | 2020                 | KIMIA                   | FARMA           | Print Faktur |
| 20                                                | 020-02-28                                    | P3201100201/2020/001                                                     | ИЯГ                                | 2020                 | KIMIA                   | FARMA           | Print Faktur |
| Nama                                              | 220-02-28<br>a Barang                        | P3201100201/2020/001<br>Ketikan Nan                                      | JKN<br>na Barang, jika tidak ada h | 2020<br>ubungi petug | KIMIA<br>jas IFK Dinkes | I FARMA         | Print Faktur |
| Nama                                              | 220-02-28<br>a Barang                        | P3201100201/2020/001<br>Ketikan Nan<br>KOTAK                             | JKN<br>na Barang, jika tidak ada h | 2020<br>ubungi petug | KIMIA<br>jas IFK Dinkes | I FARMA         | Print Faktur |
| Nama<br>Satua<br>Nomo                             | a Barang<br>in<br>pr Batch                   | P3201100201/2020/001<br>Ketikan Nan<br>KOTAK<br>Batch                    | JKN<br>na Barang, jika tidak ada h | 2020<br>ubungi petuç | KIMIA<br>gas IFK Dinkes | I FARMA         | Print Faktur |
| Nama<br>Satua<br>Nomo<br>Expire                   | a Barang<br>in<br>or Batch                   | P3201100201/2020/001<br>Ketikan Nan<br>KOTAK<br>Batch                    | JKN<br>na Barang, jika tidak ada h | 2020<br>ubungi petuç | KIMI#<br>jas IFK Dinkes | I FARMA         | Print Faktur |
| Nama<br>Satua<br>Nomo<br>Expire<br>Harga          | a Barang<br>in<br>or Batch                   | P3201100201/2020/001                                                     | JKN<br>na Barang, jika tidak ada h | 2020<br>ubungi petuş | KIMIA<br>jas IFK Dinkos | I FARMA         | Print Faktur |
| Nama<br>Satua<br>Nomo<br>Expire<br>Harga<br>Jumla | a Barang<br>in<br>or Batch<br>o<br>a Satuan  | P3201100201/2020/001<br>Ketikan Nam<br>KOTAK<br>Batch<br>Harga<br>Jumlah | JKN<br>na Barang, jika tidak ada h | 2020<br>ubungi petuş | KIMIA<br>jas IFK Dinkes | I FARMA         | Print Faktur |
| Nama<br>Satua<br>Nomo<br>Expire<br>Harga<br>Jumla | a Barang<br>in<br>or Batch<br>a Satuan<br>ah | P3201100201/2020/001                                                     | JKN<br>na Barang, jika tidak ada h | 2020<br>ubungi petug | KIMIA<br>yas IFK Dinkes | I FARMA         | Print Faktur |

## Penjelasasn :

- Jika Nama barang yang diinputkan tidak tampil (terdaftar) Silahkan hubungin admin Gudang Farmasi untuk menambahkan data item barang tersebut.
- Nama barang yang diketikan harus sesuai dari database aplikasi SIOKE, jika tidak sesuai maka data gagal disimpan.

## 5. PENGELUARAN BARANG

Pengeluaran barang *(mutasi)* rutin dilakukan dalam waktu tertentu bisa hitungan hari ataupun minggu disesuaikan dengan kebutuhan di Puskesmas. Pengeluaran barang bertujuan memenuhi jumlah stok pada tiap depot obat.

Berikut cara membuat faktur pengeluaran barang :

- Silahkan klik menu Pengeluaran Barang
- Klik menu Buat Faktur
- Isikan Data (Tanggal Pengeluaran, Status Pengeluaran, Penerima Sumber Anggaran dan Keterangan) lalu klik menu Simpan
- Selanjutnya isikan (Nama dan Jumlah Barang) lalu klik menu Simpan

| PENO | Jeluara     | N BARANG Gudang C         | )bat Puskesmas         |            |                         |             |            |               |        |
|------|-------------|---------------------------|------------------------|------------|-------------------------|-------------|------------|---------------|--------|
|      | Pilih       | v                         |                        |            |                         | Q 2 Buat Fa | ktur       |               |        |
| No   | Tang        | ıgal Faktur               | Status Pengeluaran     | Peneri     | ma Suml                 | ber Dana K  | (eterangan |               | Aksi   |
| 1    | 2020-0      | 02-28 P3201100201/2020/00 | 001 DALAM GEDUNG       | LOKET OBAT | APBD                    | -           |            |               | Lihat  |
| 1    |             |                           |                        |            |                         |             |            |               |        |
| DAT  | A PENGE     | LUARAN Gudang Obat        | Puskesmas              |            |                         |             |            |               | 0      |
|      | TelDeseek   |                           | No Faltra              |            | Cherkus Dan wahuman     | Den er      | ·          | AL            | -1     |
| -    | Igi.Pengeit | -09                       | NOFektur               |            | Status Pengeluaran      | LOKET OPAT  | ima        | AK            | si     |
| -    | 2020-02     | -20                       | 9320110020172020700001 |            | DALAM GEDONG            | LOKET OBAT  |            | PI            |        |
| Keti | ikan Nama F | Barana                    |                        | kodek      | batch                   | expire      |            | im            | Simpan |
|      |             |                           |                        |            |                         |             |            | ,             |        |
| No.  | Kode        | Να                        | ma Barang              | Satuan     | Batch                   | Harga       | Jml        | Sumber        | Opsi   |
| 1    | GFK0104     | Parasetamol 500 mg        | ,                      | TABLET     | A82134                  | 53          | 100        | APBD KAB/KOTA | Hapus  |
| 2    | GFK0104     | Parasetamol 500 mg        |                        | TABLET     | 1908266,1908267,1909034 | 53          | 200        | APBD KAB/KOTA | Hapus  |
| 3    | GFK0332     | Aminofilin tab 150 mg     |                        | КОТАК      | 481212                  | 335         | 50         | JKN           | Hapus  |
| 1    |             |                           |                        |            |                         |             |            |               |        |

#### Penjelasan :

- Saat mengeluarkan barang maka secara otomatis mengurangi jumlah stok pada Gudang Obat Puskesmas, selanjutnya data barang yang dikeluarkan akan masuk kedalam stok Depot Obat (Penerima).

# 6. PELAYANAN RESEP

Menu pelayanan resep dapat dilakukan pada ruang pemeriksaan atau dibagian farmasi. Input pelayanan resep salahsatunya bertujuan untuk menghitung jumlah pemakaian, selanjutnya data pemakaian tersebut direkap menjadi laporan bulanan.

Berikut cara membuat faktur pengeluaran barang :

- Silahkan klik menu Pelayanan Resep
- Klik menu Entry Resep
- Isikan Data (Tanggal Resep, Nama Pasien, Alamat, Asuransi, Poli serta Diagnosa) lalu klik menu Simpan
- Selanjutnya klik tanda [+] untuk menginputkan Nama Barang dan Jumlah Pengeluaran obat lalu klik menu Simpan

| Tanggal Resep    |                                    | 29-02-2020                                                        |                                                          |       |                                   |                   |                      |
|------------------|------------------------------------|-------------------------------------------------------------------|----------------------------------------------------------|-------|-----------------------------------|-------------------|----------------------|
| Sumber Data Pas  | sien                               | Online 🔻                                                          |                                                          |       |                                   |                   |                      |
| Nama Pasien - Ui | Jmur                               | Pilih                                                             |                                                          |       | - Tahun                           | Bulan             |                      |
| Alamat           |                                    |                                                                   |                                                          |       |                                   |                   |                      |
| Asuransi         |                                    | BPJS                                                              |                                                          |       |                                   |                   |                      |
| Poli             |                                    | POLIUMUM                                                          |                                                          |       |                                   |                   | Ŧ                    |
| Diagnosa         |                                    | -                                                                 |                                                          |       |                                   |                   | Ŧ                    |
|                  |                                    |                                                                   |                                                          |       |                                   |                   |                      |
| Racikan          |                                    | Nama Obat                                                         | :                                                        | Signa | Jumlah                            | Anjuran           | +                    |
| Racikan          |                                    | Nama Obat                                                         | Simpan                                                   | Signa | Jumlah                            | Anjuran           | +                    |
| Racikan          |                                    | Nama Obat                                                         | Simpan                                                   | Signa | Jumlah                            | Anjuran           | +                    |
| Racikan          |                                    | Nama Obat                                                         | Simpan                                                   | Signa | Jumlah                            | Anjuran           | +                    |
| Racikan          | ESEP                               | Nama Obat                                                         | Simpan                                                   | Signa | Jumlah                            | Anjuran           | +                    |
| Racikan          | ESEP                               | Nama Obat                                                         | Simpan                                                   | Signa | Jumlah                            | Anjuran           | +                    |
| Racikan          | <b>ESEP</b><br>Ketika              | Nama Obat<br>In Nama Pasien / No.Resep                            | Simpan                                                   | Signa | Jumlah                            | Anjuran           | +                    |
| Racikan          | ESEP<br>Ketika<br>NoRosep          | Nama Obat                                                         | Simpan<br>SudAH *                                        | Signa | Jumlah                            | Anjuran           | +<br>Opsi            |
| Racikan          | ESEP<br>Ketika<br>NoResep<br>m/002 | Nama Obat<br>in Nama Pasien / No.Resep<br>No.Index Nam<br>0 BAGAS | :<br>Simpan<br>SUDAH *<br>ma Pasien Umur<br>27 Thn 0 Bin | Signa | Jumlah<br>esep<br>Jaminan<br>UMUM | Anjuran<br>Status | +<br>Opsi<br>ihat Ho |